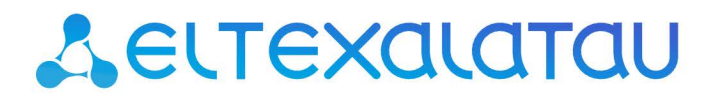

Комплексные решения для построения сетей

# SMG-1016M

Приложение к руководству по эксплуатации Руководство по настройке управления через отдельный Ethernet-порт

Цифровой шлюз

#### СОДЕРЖАНИЕ

| 1. | Аннотация                                      | . 3 |
|----|------------------------------------------------|-----|
| 2. | Описание                                       | . 3 |
| 3. | План работ                                     | . 3 |
| 4. | Настройка управления через тегированный порт   | . 3 |
| 5. | Настройка управления через нетегированный порт | . 5 |

## 1. АННОТАЦИЯ

В настоящем руководстве приведена методика настройки оборудования SMG-1016Мдля обеспечения возможности управления шлюзом только через заданный электрический или оптический Ethernet-порт. Управление может осуществляться через WEB-интерфейс, Telnet и SSH.

#### 2. ОПИСАНИЕ

Цифровой шлюз SMG-1016M предназначен для сопряжения сигнализаций и медиа-потоков TCOП (E1) и VoIP сетей, а также для работы в качестве медиа-шлюза (конвертация кодеков, организация конференц-связи, прием и генерация тональных сигналов и DTMF, выдача речевых сообщений).

Коммутатор шлюза имеет 3 электрических порта Ethernet, 1/2 оптических и один порт для взаимодействия с процессором.

#### 3. ПЛАН РАБОТ

- Настройка управления через тегированный порт;
- Настройка управления через нетегированный порт.

## 4. НАСТРОЙКА УПРАВЛЕНИЯ ЧЕРЕЗ ТЕГИРОВАННЫЙ ПОРТ

При данном варианте настройки для управления шлюзом используется отдельная сеть VLAN. Получить доступ к шлюзу возможно только с компьютера, находящегося в той же сети VLAN, а передача трафика, принадлежащего данной сети VLAN, разрешается только через определённые порты коммутатора.

В подменю «*Коммутатор/802.1q*» создаётся правило для портов коммутатора, которое разрешает работу в заданной сети VLAN только определённых портов. Для того чтобы задать параметры правила, выполните следующие действия:

- в столбце **VID** указать идентификатор VLAN-сети, которая будет использоваться для управления шлюзом;
- в столбце CPU выбрать значение tagged;
- выбрать порт, через который будет осуществляться управление шлюзом, и в соответствующем столбце указать значение **tagged**;
- для остальных портов указать значение not member;
- для создания правила нажать кнопку Add New Rule.

В приведенном ниже примере управление будет производиться в сети VLAN с идентификатором 101 через электрический Ethernet порт 0.

| VID                                     | GE порт 0 | GE порт 1    | GE порт 2    | СРИ порт      | SFP порт 0      | SFP nopt 1   | Override | Приоритет  |  |  |  |
|-----------------------------------------|-----------|--------------|--------------|---------------|-----------------|--------------|----------|------------|--|--|--|
| <u>101</u>                              | tagged 💌  | not member 💌 | not member 💌 | tagged 💌      | not member 💌    | not member 💙 |          | 0 🕶        |  |  |  |
| Добавить                                |           |              |              |               |                 |              |          |            |  |  |  |
|                                         |           |              |              | VTU table     |                 |              |          |            |  |  |  |
| VID                                     | GE nopt 0 | GE порт 1    | GE nopt 2 CF | U nopt SFP no | pt 0 SFP nopt 1 | Override     | Приорит  | ет Удалить |  |  |  |
| Применить Подтвердить Удалить Сохранить |           |              |              |               |                 |              |          |            |  |  |  |

После добавления правила в таблицу для применения настроек коммутатора нажмите кнопку «Применить», а затем «Подтвердить».

В меню «Коммутатор/Настройки портов коммутатора» необходимо установить флаг «Использовать VLAN» для CPU и порта, который был выбран для управления шлюзом.

|                                    | GE порт 0                                                                                                    | GE порт 1                                                                                                    | GE порт 2                                                      | СРИ порт                                                        | SFP порт 0                                                    | SFP порт 1                                                    |  |
|------------------------------------|----------------------------------------------------------------------------------------------------|----------------------------------------------------------------------------------------------------|----------------------------------------------------------------|-----------------------------------------------------------------|---------------------------------------------------------------|---------------------------------------------------------------|--|
| Использовать VLAN                  |                                                                                                    |                                                                                                    |                                                                |                                                                 |                                                               |                                                               |  |
| Default VLAN ID                    | 0                                                                                                    | 0                                                                                                    | 0                                                              | 0                                                               | 0                                                             | 0                                                             |  |
| VID Override                       |                                                                                                    |                                                                                                    |                                                                |                                                                 |                                                               |                                                               |  |
| Egress                             | Unmodified 💌                                                                                                    | Unmodified 💌                                                                                                    | Unmodified 🛩                                                   | Unmodified 🛩                                                    | Unmodified 💌                                                  | Unmodified 💌                                                  |  |
| IEEE mode                          | Fallback 🕶                                                                                                    | Fallback 🕶                                                                                                    | Fallback 🕶                                                     | Fallback 🛩                                                      | Fallback 🛩                                                    | Fallback 💌                                                    |  |
| Output                             | <ul> <li>✓ GE порт 1</li> <li>✓ GE порт 2</li> <li>✓ CPU порт</li> <li>✓ SFP порт 0</li> <li>✓ SFP порт 1</li> </ul> | <ul> <li>✓ GE nopt 0</li> <li>✓ GE nopt 2</li> <li>✓ CPU nopt</li> <li>✓ SFP nopt 0</li> <li>✓ SFP nopt 1</li> </ul> | GE nopt 0<br>GE nopt 1<br>CPU nopt<br>SFP nopt 0<br>SFP nopt 1 | GE nopt 0<br>GE nopt 1<br>GE nopt 2<br>SFP nopt 0<br>SFP nopt 1 | GE nopt 0<br>GE nopt 1<br>GE nopt 2<br>CPU nopt<br>SFP nopt 1 | GE nopt 0<br>GE nopt 1<br>GE nopt 2<br>CPU nopt<br>SFP nopt 0 |  |
| Подтвердить По умолчанию Сохранить |                                                                                                    |                                                                                                    |                                                                |                                                                 |                                                               |                                                               |  |

Для применения настроек коммутатора следует нажать кнопку «Применить», а затем «Подтвердить».

В меню «Настройки IP/VLAN» необходимо произвести настройку сети VLAN:

- в строке Использовать VLAN установить флаг для включения сети VLAN;
- в строке VLAN ID указать идентификатор VLAN-сети, которая будет использоваться для управления шлюзом;
- если сетевые настройки для управления SMG-1016M будут назначаться по DHCP, то установить флаг напротив пункта Использовать DHCP, иначе в строке IP адрес ввести IPадрес, который будет назначен SMG-1016M для управления, и в строке Маска подсети указать маску подсети VLAN;
- в пункте Web/Telnet/SSH выбрать номер столбца VLAN, настроенного для управления.
- ļ

IP-адреса, назначенные интерфейсу в поле **IP-адрес** подменю «*Настройки IP/ Сетевые параметры*» и интерфейсу VLAN, должны принадлежать разным подсетям. Например, адреса 192.168.1.6 и 192.168.2.199 при использовании маски 255.255.240.0 принадлежат одной сети, а при использовании маски 255.255.255.0 – разным.

|                               | VI AN 1        | VI AN 2   | VI AN 3 | VI AN A | VI AN 5 | VI AN 6 | VI AN 7 | VI AN 9 |
|-------------------------------|----------------|-----------|---------|---------|---------|---------|---------|---------|
| Monori conori MI ANI          | VLANT          | VLAN Z    | VLANJ   | VLAN4   | VLANJ   | VLANU   | VLAN /  | VLANO   |
| VICTORIB308816 VEAN           |                |           |         |         |         |         |         |         |
| VLAN ID                       | 101            | 0         | 0       | 0       | 0       | 0       | 0       | 0       |
| Использовать DHCP             |                |           |         |         |         |         |         |         |
| ІР адрес                      | 192.168.0.3    | 0.0.0.0   | 0.0.0.0 | 0.0.0.0 | 0.0.0.0 | 0.0.0.0 | 0.0.0.0 | 0.0.0.0 |
| Маска подсети                 | 255.255.255.0  | 0.0.0.0   | 0.0.0.0 | 0.0.0.0 | 0.0.0.0 | 0.0.0.0 | 0.0.0.0 | 0.0.0.0 |
| Получить DNS<br>автоматически |                |           |         |         |         |         |         |         |
| Получить NTP<br>автоматически |                |           |         |         |         |         |         |         |
| Class of service              | 0 🗸            | 0 🗸       | 0 ~     | 0 🗸     | 0 🗸     | 0 🗸     | 0 🗸     | 0 🗸     |
| Передавать RTP                |                |           |         |         |         |         |         |         |
| Сигнализация (SIP)            |                |           |         |         |         |         |         |         |
| Тип трафика                   | Web/Telnet/SSH | RADIUS    |         |         |         |         |         |         |
|                               | VLAN 1         | no VLAN 💌 |         |         |         |         |         |         |
| Применить                     | Сохранить      | Отменить  |         |         |         |         |         |         |

Для применения настроек нажать кнопку «**Применить**», а затем, подключившись по новому адресу для управления, кнопку «**Подтвердить**». Требуется сохранить конфигурацию в энергонезависимую память устройства.

# 5. НАСТРОЙКА УПРАВЛЕНИЯ ЧЕРЕЗ НЕТЕГИРОВАННЫЙ ПОРТ

Принцип ограничения доступа аналогичен варианту с тегированным портом за исключением того, что сеть VLAN для управления шлюзом существует только внутри шлюза. Весь входящий на порт управления трафик будет принадлежать управляющей VLAN, а теги в исходящем трафике будут удалены.

Чтобы не потерять доступ к шлюзу в процессе настройки, необходимо подключиться к шлюзу через любой порт, который не будет использоваться для управления.

В меню «*Коммутатор/802.1q*» требуется создать правило для портов коммутатора. Для того чтобы задать параметры правила, необходимо выполнить следующие действия:

- в столбце VID указать любой неиспользуемый на шлюзе идентификатор VLAN сети;
- в столбце CPU выбрать значение tagged;
- выбрать порт, через который будет осуществляться управление шлюзом, и в соответствующем столбце указать значение **untagged**;
- для всех остальных портов указать значение not member;
- для создания правила нажать кнопку «Добавить».

В приведенном ниже примере управление будет осуществляться через Ethernet-порт 0.

| VID      | GE порт 0  | GE порт 1    | GE порт 2  | СРИ порт        | SFP порт 0      | SFP порт 1   | Override | Приоритет  |  |  |  |
|----------|------------|--------------|------------|-----------------|-----------------|--------------|----------|------------|--|--|--|
| 101      | untagged 💌 | not member 💌 | not member | r tagged V      | not member 💌    | not member 💌 |          | 0 💌        |  |  |  |
| Добавить |            |              |            |                 |                 |              |          |            |  |  |  |
| VID      | GE порт 0  | GE nopt 1    | GE порт 2  | CPU nopt SFP no | pt 0 SFP nopt 1 | Override     | Приорит  | ет Удалить |  |  |  |
|          |            |              |            |                 |                 |              |          |            |  |  |  |

После добавления правила в таблицу для применения настроек коммутатора следует нажать кнопку **«Применить»**, а затем **«Подтвердить»**.

В меню «Коммутатор/Настройки портов коммутатора» выполнить следующее:

- установите флаги Использовать VLAN для CPU и порта, который был выбран для управления шлюзом;
- в строке **Default VLAN ID** для порта управления ввести идентификатор VLAN, указанный ранее в подменю «*Коммутатор/802.1q*».

|                                    | GE порт 0                                                      | GE nopt 1                                                      | GE порт 2                                                      | СРИ порт                                                        | SFP порт 0                                                    | SFP порт 1                                                    |  |
|------------------------------------|----------------------------------------------------------------|----------------------------------------------------------------|----------------------------------------------------------------|-----------------------------------------------------------------|---------------------------------------------------------------|---------------------------------------------------------------|--|
| Использовать VLAN                  |                                                                |                                                                |                                                                |                                                                 |                                                               |                                                               |  |
| Default VLAN ID                    | <u>101</u>                                                     | 0                                                              | 0                                                              | 0                                                               | 0                                                             | 0                                                             |  |
| VID Override                       |                                                                |                                                                |                                                                |                                                                 |                                                               |                                                               |  |
| Egress                             | Unmodified 🗸                                                   | Unmodified 💌                                                   | Unmodified 💌                                                   | Unmodified 💌                                                    | Unmodified 💌                                                  | Unmodified 💌                                                  |  |
| IEEE mode                          | Fallback 🛩                                                     | Fallback 💌                                                     | Fallback 🕶                                                     | Fallback 🕶                                                      | Fallback 🕶                                                    | Fallback 🛩                                                    |  |
| Output                             | GE nopt 1<br>GE nopt 2<br>CPU nopt<br>SFP nopt 0<br>SFP nopt 1 | GE nopt 0<br>GE nopt 2<br>CPU nopt<br>SFP nopt 0<br>SFP nopt 1 | GE ROPT 0<br>GE ROPT 1<br>CPU ROPT<br>SFP ROPT 0<br>SFP ROPT 1 | GE ROPT 0<br>GE ROPT 1<br>GE ROPT 2<br>SFP ROPT 0<br>SFP ROPT 1 | GE порт 0<br>GE порт 1<br>GE порт 2<br>CPU порт<br>SFP порт 1 | GE порт 0<br>GE порт 1<br>GE порт 2<br>CPU порт<br>SFP порт 0 |  |
| Подтвердить По умолчанию Сохранить |                                                                |                                                                |                                                                |                                                                 |                                                               |                                                               |  |

Для применения настроек коммутатора следует нажать кнопку «Применить», а затем «Подтвердить».

В меню «Настройки IP/VLAN» необходимо произвести настройку сети VLAN:

- установить флаг Использовать VLAN для включения сети VLAN;
- в поле VLAN ID указать идентификатор VLAN сети, которая будет использоваться для управления шлюзом;
- если сетевые настройки для управления SMG-1016M будут назначаться по DHCP, то установить флаг Использовать DHCP, иначе в строке IP адрес ввести IP-адрес, который будет назначен SMG-1016M для управления, и в строке Маска подсети указать маску подсети VLAN;
- в пункте Web/Telnet/SSH выбрать номер столбца VLAN, настроенного для управления.
- ļ

IP-адреса, назначенные интерфейсу в поле **IP-адрес** подменю «*Настройки IP/ Сетевые параметры»* и интерфейсу VLAN, должны принадлежать разным подсетям. Например, адреса 192.168.1.6 и 192.168.2.199 при использовании маски 255.255.240.0 принадлежат одной сети, а при использовании маски 255.255.25.0 – разным.

|                               | VLAN 1         | VLAN 2   | VLAN 3  | VLAN 4  | VLAN 5  | VLAN 6  | VLAN 7  | VLAN 8  |
|-------------------------------|----------------|----------|---------|---------|---------|---------|---------|---------|
| Использовать VLAN             |                |          |         |         |         |         |         |         |
| VLAN ID                       | 101            | 0        | 0       | 0       | 0       | 0       | 0       | 0       |
| Использовать DHCP             |                |          |         |         |         |         |         |         |
| IP адрес                      | 192.168.0.3    | 0.0.0.0  | 0.0.0.0 | 0.0.0.0 | 0.0.0.0 | 0.0.0.0 | 0.0.0.0 | 0.0.0.0 |
| Маска подсети                 | 255.255.255.0  | 0.0.0.0  | 0.0.0.0 | 0.0.0.0 | 0.0.0.0 | 0.0.0.0 | 0.0.0.0 | 0.0.0.0 |
| Получить DNS<br>автоматически |                |          |         |         |         |         |         |         |
| Получить NTP<br>автоматически |                |          |         |         |         |         |         |         |
| Class of service              | 0 🗸            | 0 🗸      | 0       | 0       | 0       | 0       | 0       | 0 🗸     |
| Передавать RTP                |                |          |         |         |         |         |         |         |
| Сигнализация (SIP)            |                |          |         |         |         |         |         |         |
| Тип трафика                   | Web/Telnet/SSH | PADIUS   | 1       |         |         |         |         |         |
| VLAN                          | VLAN 1         | no VLAN  |         |         |         |         |         |         |
| Применить                     | Сохранить      | Отменить |         |         |         |         |         |         |

Для применения настроек необходимо нажать кнопку **«Применить»**, а затем, подключившись через порт для управления по новому адресу, кнопку **«Подтвердить»**. Требуется сохранить конфигурацию в энергонезависимую память устройства.